# **REMOTER CONTROL** USER' S MANUAL VER 1.01

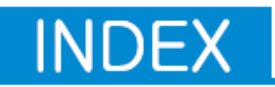

| 1. Basic Information of Remoter:                | 2 |
|-------------------------------------------------|---|
| 1.1 About Remoter                               | 2 |
| 1.2 Features                                    | 2 |
| 2. Program Running Control                      | 2 |
| 2.1 Power on/off                                | 2 |
| 2.2 Brightness Adjust                           |   |
| 2.3 Select first 9 programs                     |   |
| 2.4 Exit the state of Running selected program. |   |
| 2.5 Run Previous or Next program                | 4 |
| 2.6 The file number of program 1-9              | 4 |
| 3. Edit a program                               | 4 |
| 3.1 Edit Text Program                           | 5 |
| 3.1.1 Select File Name                          | 5 |
| 3.1.2 Delete Current Name File                  | 5 |
| 3.2 Editor Mode                                 | 5 |
| 3.2.1 Font Size                                 | 6 |
| 3.2.2 Font Color                                | 6 |
| 3.2.3 Font Change capital and value             | 6 |
| 3.2.4 Lines Style                               | 6 |
| 3.2.5 Multi lines input                         | 6 |
| 3.2.6 Special Chars / Spanish Language          | 7 |
| 3.2.7 Program Action                            | 7 |
| 3.2.8 Program Speed                             | 7 |
| 3.2.9 Program Stay Seconds                      | 7 |
| 3.3 Edit The Run List                           |   |
| 3.4 Edit Multi Windows Program                  |   |
| 3.4.1 Edit Windows Size                         |   |
| 3.4.2 Input Program A-Z to Windows              | 9 |
|                                                 |   |

## 1. Basic Information of Remoter:

## **1.1 About Remoter**

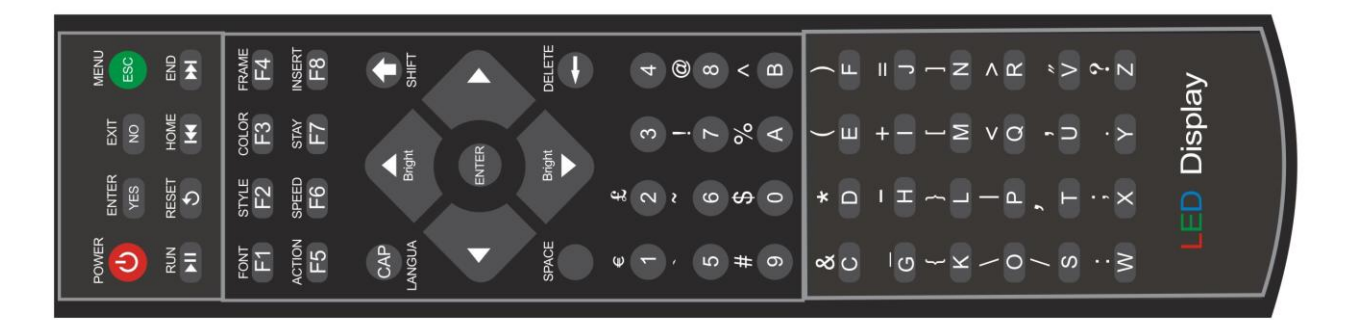

61 Keys, like a Keyboard.

## 1.2 Features

- 1. Adjust Brightness
- 2. Program running control
- 3. Edit a text or multi windows program

## 2. Program Running Control

Use a remoter, you can easy to display max 9 programs in all the space of LED Moving Sign. Name the programs as the number of 1 to 9

## 2.1 Power on/off

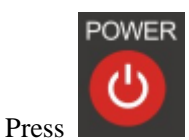

Button to shut down or restart the signal of LED Moving Sign.

## 2.2 Brightness Adjust

You can adjust the sign brightness by remoter when sign running in Manual Mode. There're 8 brightness grades.

You can use "Up", "Down" button the adjust brightness.

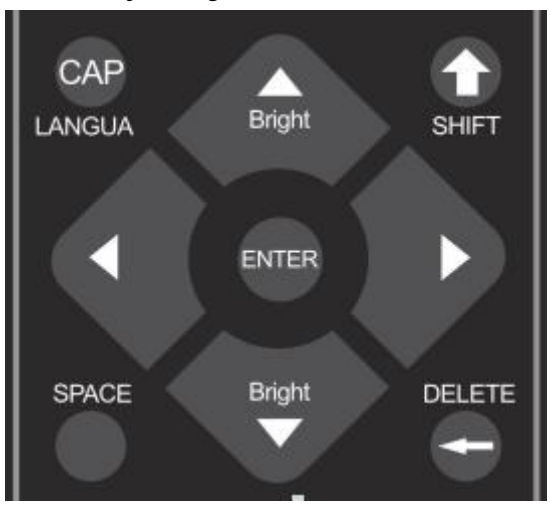

## 2.3 Select first 9 programs

You can select first 9 programs in LED Moving Sign. System had named them number 1 - 9 automatically. Press 1-9 to select the program.

Press 0 to select all the 9 programs. (Display: M1-n)

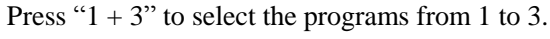

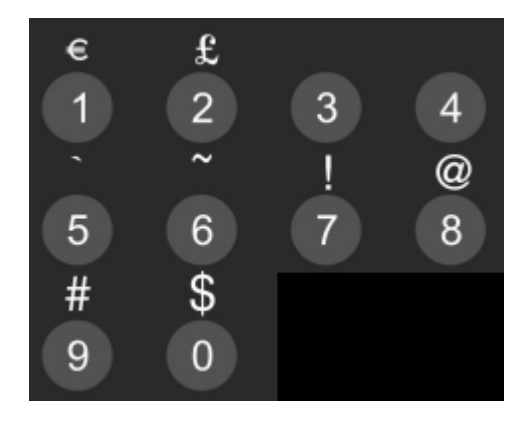

## 2.4 Exit the state of Running selected program.

Exit to normal state by press the button

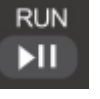

## 2.5 Run Previous or Next program

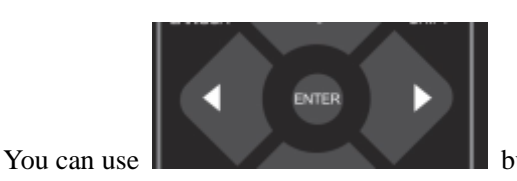

button to choose previous or next program in 1-9 by press.

## 2.6 The file number of program 1-9

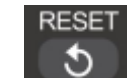

Press to display the file number of program when you are in this mode .

"File0914" Means: File Number is 914. There're 1000 files in LED Moving Sign.

## 3. Edit a program

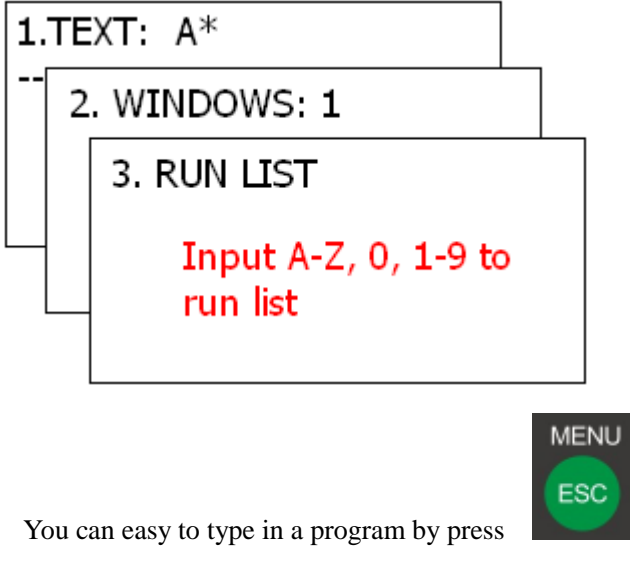

button.

There're 26 text programs and 9 multi-windows programs you can input by remoter.

The file number of the program input by remoter is from 800-1000. (You don't care this usually).

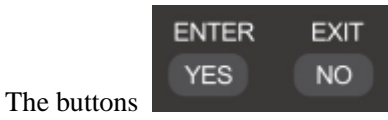

be use to confirm the question of system. You can also use 'Y', 'N' keys.

### 3.1 Edit Text Program.

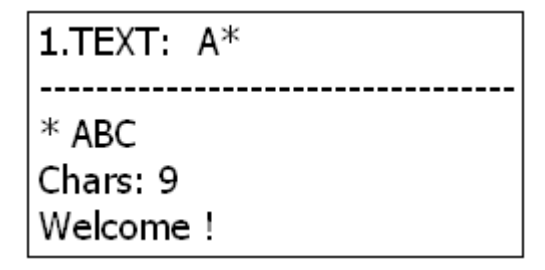

The \* char in first menu line means File Exists.

The A char in first menu line means File A. (Total 26 files can be select)

"\* ABC" Means the file A, B, and C are existed.

Other lines are the information of File A.

#### 3.1.1 Select File Name

- 1. Press A-Z button to select File Name.
- 2. Also you can press Cursor ( Up, Down, Left, Right)

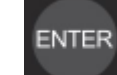

3. Press **b** to enter the Editor Mode.

#### 3.1.2 Delete Current Name File

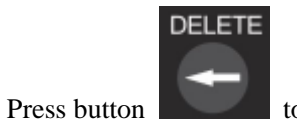

to empty current name file.

## 3.2 Editor Mode.

Welcome to visit us!>

You can input A-Z, a-z, number, ?, !.... English pound, Europe Dollar, Special chars...

#### 3.2.1 Font Size

FONT

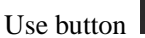

to choose the 7 different size Font.

#### 3.2.2 Font Color

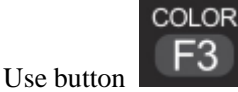

to choose 7 colors. It's automatic color mode at first.

#### 3.2.3 Font Change capital and value.

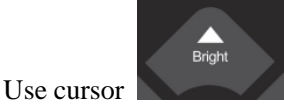

button Up, Down to change the value of chars. Such as 9 change to 0, a change to b.

#### 3.2.4 Lines Style

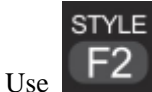

to toggle 6 status of line height and line align mode.

You can select Full Screen Line Mode , or Nature Height Line Mode. Also you can choose the line align of

```
AA AA AA
```

#### 3.2.5 Multi lines input

You can enter multi-lines message but you can't see them immediate. There's only 1 line can be display in Editor Mode.

### Enter in here, 2 Lines message

Welcome to 🖣 visit us!>

Running:

Welcome to visit us!

## 3.2.6 Special Chars / Spanish Language...

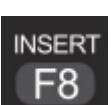

to change the English Char to Spanish, Italian...

Input "A", "O", "o", "5"... then press the button Like "**AAAAA**".

## 3.2.7 Program Action

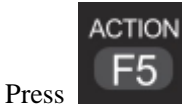

to choose "Rotate, AutoMode, Hold, Snow, Move left, Move up, Wipe left, Wipe up, Sparkle,

Laser, Triangle, Flower animation" mode.

Press Enter the confirm the select mode.

## 3.2.8 Program Speed

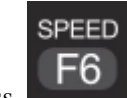

Press **Description** to choose the speed of rotating, speed 1 is fast. (How many grades of speed is depend on the special Moving Sign).

## 3.2.9 Program Stay Seconds

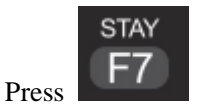

button to get the value of stay time. The values are 0.5s, 1s, 2s, 5s, 10s, 20s

## 3.3 Edit The Run List

Notice: Program input by remoter also can be run while the content of "RUN LIST" is empty! RUN LIST will work while there's at lease 1 program number in Run List. You need to empty RUN LIST while you decide to use only PC communication.

A-Z : Text program1-9: Multi-windows program0: All the PC programs ( under file number 800), no include the remoter program.

Sample1: AEFA : Run: Text A - Text E - Text F - Text A -> Text A - Text E - Text F - Text A...
Sample2: A3F2 : Run: Text A - Multi-windows program 3 - Text F - Multi-windows program 2...
Sample3: 0A23 : Run: (PC Program) - Text A - Windows program 2 - Windows program 3 -> (PC Program)

## 3.4 Edit Multi Windows Program.

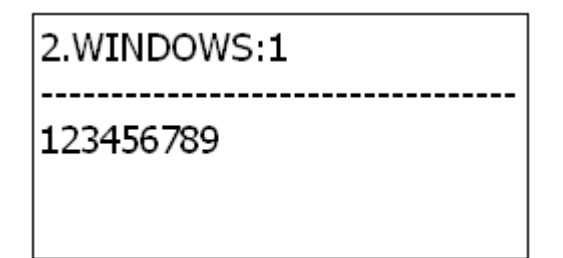

In fact, Windows Program is not a real program, it's a windows structure of program, it can involve a set of text program in max 4 windows

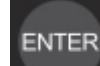

Press

the enter the Edit Windows Mode.

#### 3.4.1 Edit Windows Size.

| 32 x 12 | 64 x 12 |
|---------|---------|
| 32 x 20 | 64 x 20 |

1) Press 4 cursor buttons to adjust the size of windows.

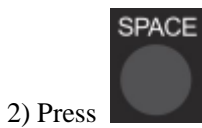

the change the style of Windows.

| 32 x 12<br>32 x 20 |
|--------------------|
|--------------------|

## 3.4.2 Input Program A-Z to Windows.

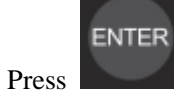

to enter the program input menu:

| <none></none>                                                     | <none></none> |  |  |  |
|-------------------------------------------------------------------|---------------|--|--|--|
| <none></none>                                                     |               |  |  |  |
| You can input the A-Z program. Then press or or to exit the menu. |               |  |  |  |
| A                                                                 | DEF           |  |  |  |
| ABC                                                               |               |  |  |  |

Then you can add the Windows Program to Run List Table.

Notes: End of File